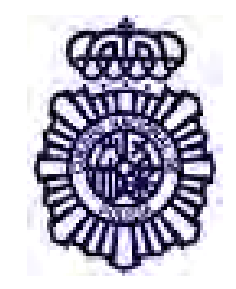

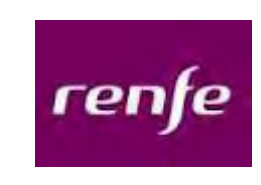

## ADQUISICIÓN BILLETES RENFE POR INTERNET (ACCIÓN SOCIAL C.N.P.)

**INSTRUCCIONES** 

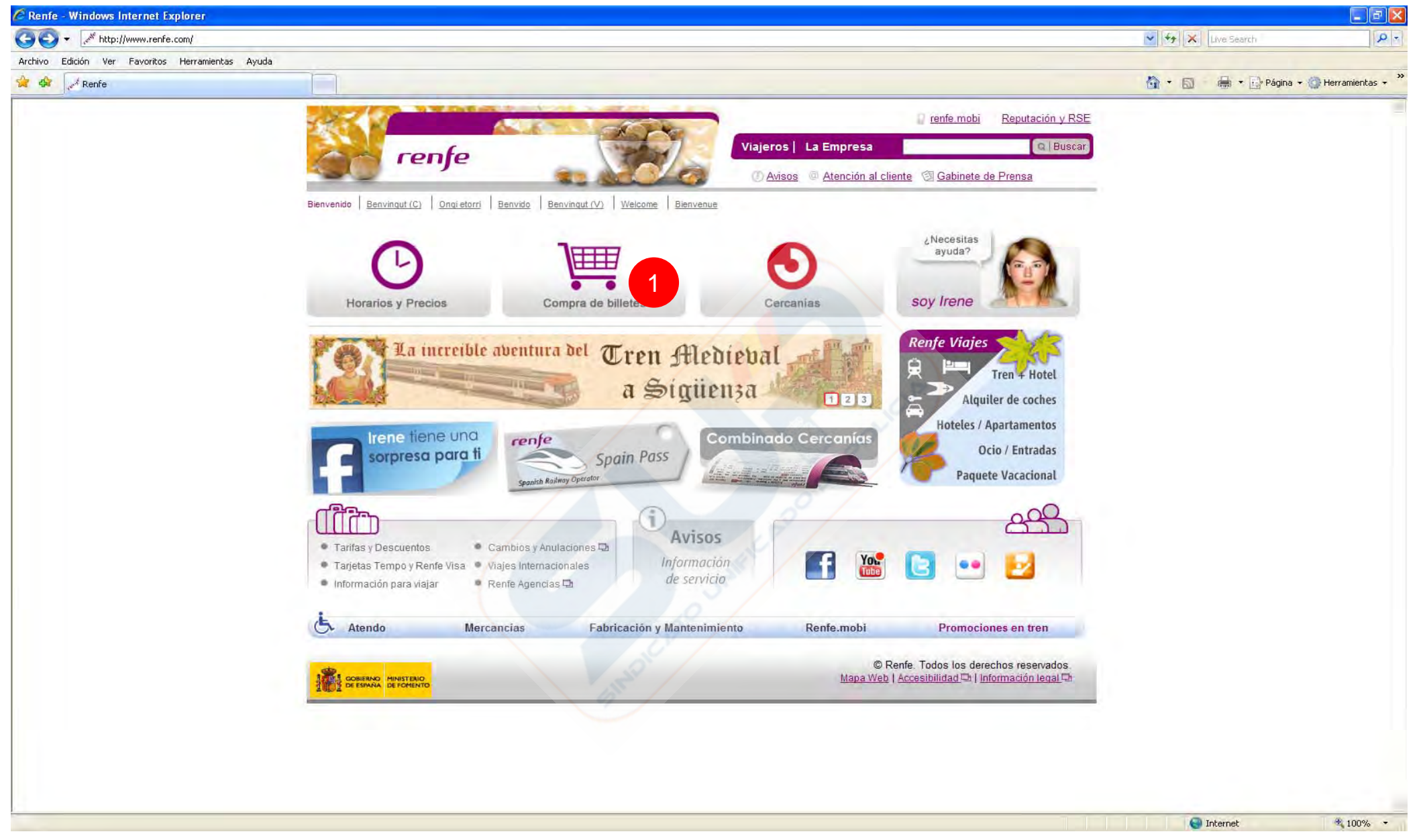

Para la compra, cambio o anulación por Internet de billetes de viaje acogidos al subprograma de Acción Social de Ayuda al Transporte por ferrocarril del Cuerpo Nacional de Policía, podrá entrar en la página <u>http://www.renfe.com</u>, y presionar sobre el icono **①** "**Compra de billetes**", y aparecerá la página que figura en la siguiente diapositiva

| Busca v compra tu viaie:                                                      |                                |                               | Identificación:                                                               |
|-------------------------------------------------------------------------------|--------------------------------|-------------------------------|-------------------------------------------------------------------------------|
| Ida y vuelta C Ida     Origen : A Coruña                                      | Fecha Ida :                    |                               | Usuario: 1<br>Contraseña: 2                                                   |
| Destino : PRINCIPALES E<br>Núm. Pasajeros : 1 💌                               | STACIONES Fecha Vuelta :       | Buscar                        | v ¿Ha olvidado su contraseña?<br>v Ventajas de registrarse<br>v Darme de alta |
| Cambio de Billetes                                                            | M                              | is Viajes - Imprimir Billetes | MAD<br>atocha                                                                 |
| <ul> <li>Anulación de Billetes</li> <li>✓ Cierre Billetes (ida y v</li> </ul> | ruelta)                        | is Tarjetas                   | ahora 2h 30'                                                                  |
|                                                                               |                                |                               | Tren + Hotel                                                                  |
| ajes internacionales                                                          |                                | información de interes        | Hoteles / apartamentos                                                        |
| Otros viajes                                                                  | Abonos Operaciones con reserva | Tarjetas                      | Coches de alquiler                                                            |
|                                                                               |                                | E Tarifas y Descuentos        | >>> Ocio / Entradas                                                           |
|                                                                               |                                |                               | Paquete vacacional                                                            |
|                                                                               |                                |                               |                                                                               |
|                                                                               |                                |                               | Paquete vacacional                                                            |

La identificación como Policía se realiza introduciendo en Usuario da letra P seguida de los 8 números del DNI (sin letra y con los ceros delante), y en Contraseña, lo mismo, letra P seguida de los números del DNI. A continuación se pulsa Entra y la apariencia de la aplicación será la que se muestra en la siguiente página

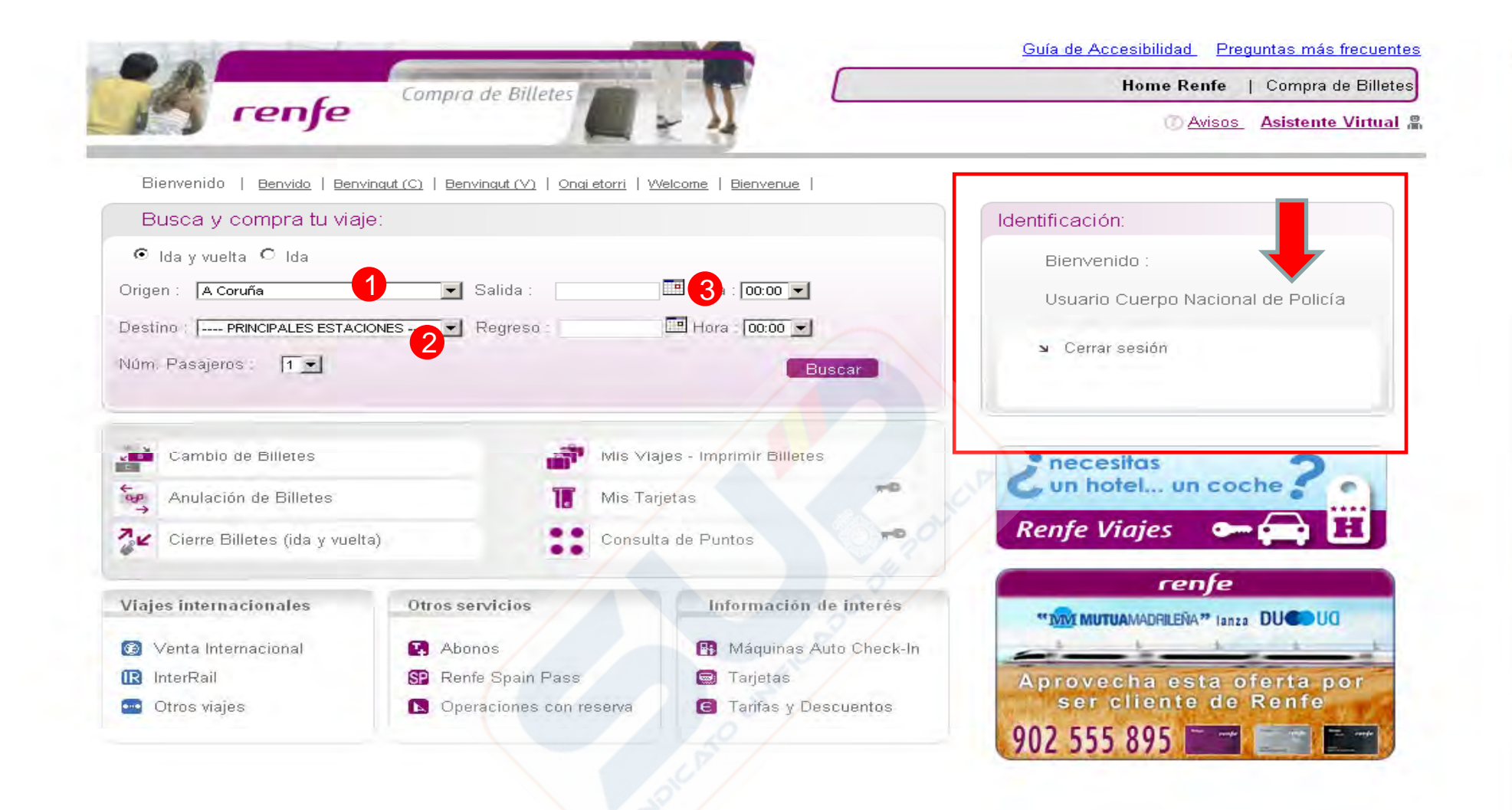

Una vez identificados como Usuario Cuerpo Nacional de Policía, la compra se realiza como cualquier usuario, hasta la elección de tarifa. En esta pantalla se elige origer 1, destino 2, y fecha de viaje 3, una vez realizada la elección se pulsa el botón Buscar y aparecerá la pantalla de la página siguiente

-

|                                                       | TARIFAS          | IDENT         | FICACIÓN                         | PAGO              | BILLETE          | Inisio Compra.                                                   |
|-------------------------------------------------------|------------------|---------------|----------------------------------|-------------------|------------------|------------------------------------------------------------------|
| Drigen : Barcelona-Sants<br>Destino : Guadalajara (*) |                  | lda: 😋        | Día Antes 28/1<br>Número de Pasa | 10/2012 Después 🕞 |                  | Identificación:<br>Usuario Cuerpo Nacional<br>de Policía         |
| A continuación, le ofre                               | ecemos las tarif | as más econón | nicas.                           |                   |                  | └── Mostrar todas las tarifas<br>└── Dejar la vuelta abierta (*) |
| Ida                                                   | Colida           | Lionada       | Durosián                         |                   | Destructo        | Oluk                                                             |
| R. EXPRESS 17501                                      | 09.03            | 16.58         | 7h. 55m                          | O 50,90           | Freierente       | 1                                                                |
| AVE 03102                                             | 10.00            | 12.42         | 2h. 42m                          | C 94,60           | O 85,15 🔽        | 170,20                                                           |
| AVE 03142                                             | 14.00            | 16.42         | 2h. 42m                          | O 94,60           | O 99,35 😒        | <b>©</b> 170,20                                                  |
| AVE 03182                                             | 18.00            | 20.42         | 2h. 42m                          | C 94,60           | O 99,35 😭        | 170,20                                                           |
| ESTRELLA 00373                                        | 22.20            | 06.28         | 8h. 8m                           | Pre               | ciodesde 43,00 € |                                                                  |
|                                                       |                  |               |                                  |                   |                  |                                                                  |

Esta pantalla es similar a la de cualquier cliente con la única diferencia de que se identifica como USUARIO del Cuerpo Nacional de Policía. Aquí se elige el tren en que se desea viajar mediante la clase 1, para el origen, destino y día que se eligió anteriormente. Después se pulsa el botón

Continual

-

| Compile                                                                                                    | de Billetes                                             |                                                                                                    | 4                | Iome Renfe   Compra de Billetes                                                                                     |
|----------------------------------------------------------------------------------------------------|---------------------------------------------------------|----------------------------------------------------------------------------------------------------|------------------|----------------------------------------------------------------------------------------------------|
| renfe                                                                                                    |                                                         | 71                                                                                                    |                  | Avisos Asistente Virtual 🖁                                                                                          |
|                                                                                                    | IDENTIFICACIÓN                                          | PAGO E                                                                                                    |                  | Inicio Compra.                                                                                                    |
| rigen : Barcelona-Sants<br>estino : Guadalajara - Yebes                                                     | Ida :<br>Número de Pas                                  | 28/10/2012<br>ajeros : 1                                                                                               |                  | Identificación:<br>Usuario Cuerpo Nacional<br>de Policía                                                            |
| a AVE 03102 Salida: 10:00 Lleg                                                                              | ada: 12:42                                              |                                                                                                    |                  |                                                                                                    |
| Turista                                                                                                    |                                                         | Organismo I/V                                                                                                    | <u>-</u>         |                                                                                                    |
| Descu<br>T                                                                                                  | uento F.Numerosa<br>Farjeta TIM/TIP<br>dent. Tarj. Pol. | Adulto<br>Adulto Sólo Ida<br>C. Joven < 26<br>Nino<br>Organismo I//<br>Organismo Tarjeta dorada<br>Tfa. Tarjeta Dorada | Impo             | Total:<br>rte total de la compra: €                                                                                 |
| [Descu<br>]<br>In<br>Maja en su propia silla de ruedas para                                                 | Jento F.Numerosa<br>Farjeta TIM/TIP<br>dent. Tarj. Pol. | Adulto<br>Adulto Sólo Ida<br>C. Joven < 26<br>Nino<br>Organismo I//<br>Organismo Tarjeta dorada<br>Tfa. Tarjeta Dorada | Impo<br>Recald   | Total:<br>rte total de la compra: €<br>ular el precio de la compra                                                  |
| [ Descu<br>]<br>In<br>In<br>Viaja en su propia silla de ruedas para<br>O Solicitud ATENDO: Personas con mov | vilidad reducida                                        | Adulto<br>Adulto Sólo Ida<br>C. Joven < 26<br>Nino<br>Organismo I//<br>Organismo Tarjeta dorada<br>Tfa. Tarjeta Dorada | Impo<br>C Recald | Total:<br>rte total de la compra: €<br>ular el precio de la compra                                                  |
| [ Descu<br>]<br>  <br>  <br>  <br>  <br>  <br>  <br>  <br>  <br>  <br>  <br>  <br>  <br>                    | Jento F.Numerosa                                        | Adulto<br>Adulto Sólo Ida<br>C. Joven < 26<br>Nino<br>Organismo IV<br>Organismo Tarjeta dorada<br>Tfa. Tarjeta Dorada  | Impo<br>C Recald | Total:<br>rte total de la compra: €<br>ular el precio de la compra<br>Solicitar Asistencia<br>Billete para Mascotas |

En el desplegable  $\Rightarrow$  de esta pantalla se elige la tarifa. Al ser USUARIO del Cuerpo Nacional de Policía, se dispone de las tarifas habituales, que se pueden utilizar para cualquier persona que viaje con el funcionario (Adulto, Carnet Joven, Niño y Tarjeta Dorada), además de las tarifas propias (Organismo I/V, Organismo Vuelta, Organismo Web, Organismo Estrella, Organismo Tarjeta Dorada, Organismo Adulto ida -para trenes de Media Distancia-) que se explican en la pantalla siguiente.

| Comp.                                                   | ra de Billetes        |                           |                   | Home Renfe   Compra de Billetes                          |
|---------------------------------------------------------|-----------------------|---------------------------|-------------------|----------------------------------------------------------|
| renje                                                   | - R                   | 71                        |                   | 🕜 Avisos Asistente Virtual 🖁                             |
|                                                         | IDENTIFICACIÓN        | PAGO                      | BILLETE           | Inicio Compra.                                           |
| rigen : Barcelona-Sants<br>estino : Guadalajara - Yebes | Ida :<br>Número de Pa | 28/10/2012<br>sajeros : 1 |                   | Identificación:<br>Usuario Cuerpo Nacional<br>de Policía |
| da AVE 03102 Salida: 10:00 Lle                          | egada: 12:42          |                           |                   |                                                          |
| Clase Precio €                                          |                       | Tarifas y Descuentos di   | sponibles         |                                                          |
| Turista                                                 | cuento E Numerosa     | 1 Organismo I/V           |                   |                                                          |
| 4                                                       | Tarjeta TIM/TIP       | 2                         |                   |                                                          |
|                                                         | ldent. Tarj. Pol.     | 3                         | U.P.              |                                                          |
|                                                         |                       |                           | D DY              | Total:                                                   |
|                                                         |                       |                           |                   | Importe total de la compra: €                            |
|                                                         |                       |                           | <mark></mark> ව ਾ | Recalcular el precio de la compra                        |
| Viaja en su propia silla de ruedas par                  | a la IDA 🗖            | 1089                      |                   |                                                          |
| O Solicitud ATENDO: Personas con m                      | ovilidad reducida     | O JEN                     |                   | V Solicitar Asistencia                                   |
| Animales Domésticos                                     |                       | DICO                      |                   | 🔍 Billete para Mascotas                                  |
|                                                         | 1                     |                           |                   |                                                          |
|                                                         | 4                     | /                         |                   |                                                          |

La tarifa "Organismo I/V1 permite comprar billetes con **tarjeta Policía**, introduciendo el número impreso a la la derecha de la misma (Pxxxxxxxx), en el campo correspondiente, 2 y el número impreso a la izquierda (xxxxx) que corresponde a la Identificación de la Tarjeta Policía. Se pueden añadir descuentos de Familia Numerosa, 4 en el caso de ser beneficiario del mismo. Siempre que modificamos una tarifa hay que pulsar el botón de "*Recalcular precio de compra*" <sup>5</sup> para ver el importe de la nueva tarifa elegida.

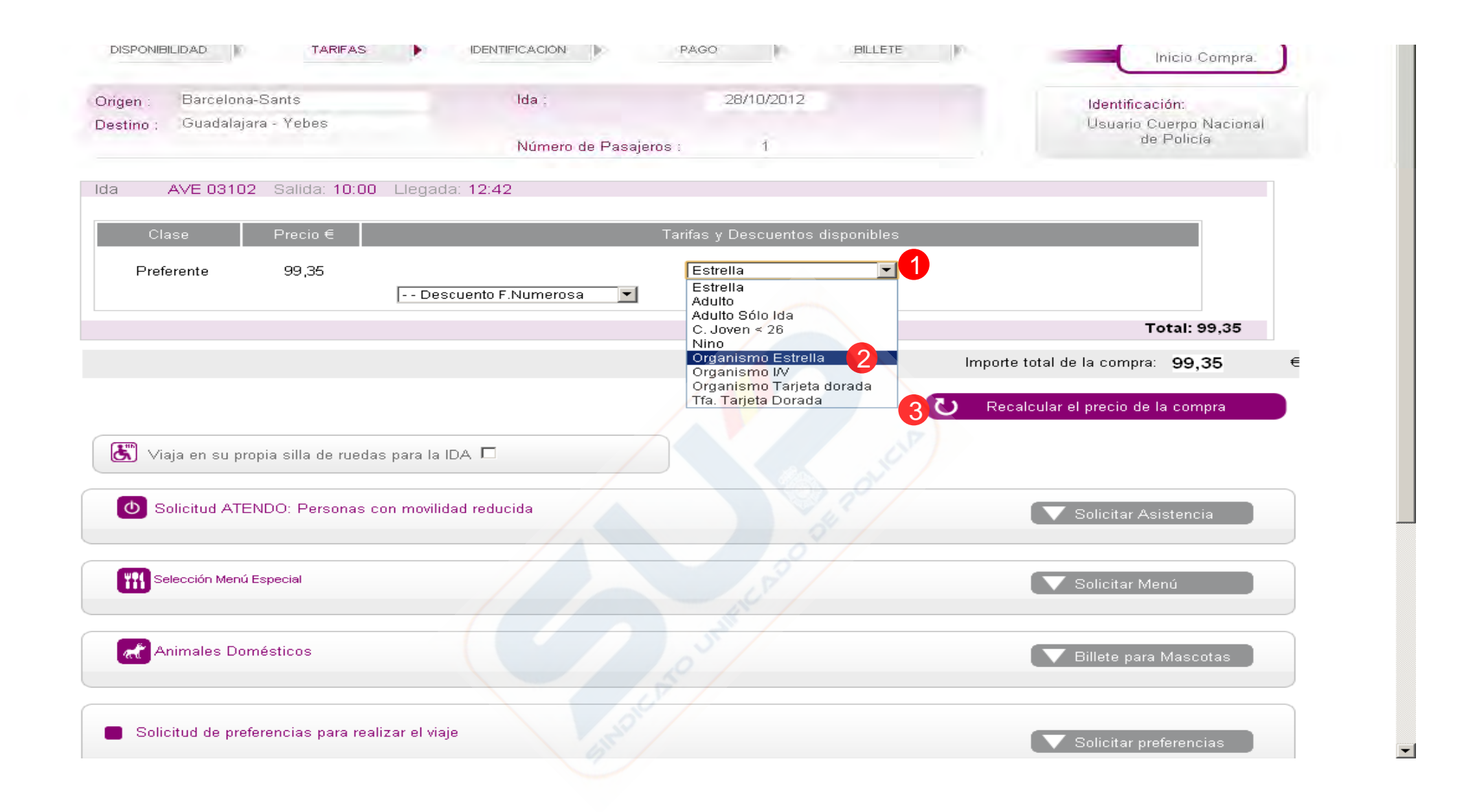

Si el billete elegido es con tarifa "estrella", 1 se debe seleccionar la tarifa "Organismo Estrella" 2 Posteriormente se selecciona "*Recalcular precio de compra*" 3

| m renje                                                                                                    | 12                                  | 14                                                                                                    |             | 🕜 Avisos 🛛 Asistente Virtual 🖁                                                                                   |
|----------------------------------------------------------------------------------------------------|-------------------------------------|----------------------------------------------------------------------------------------------------|-------------|----------------------------------------------------------------------------------------------------|
| DISPONIBILIDAD ) TARFAS )                                                                                                    | DENTIFICACIÓN                       | PAGO                                                                                                    | BILLETE     | Inicio Compra.                                                                                                   |
| rigen : Barcelona-Sants                                                                                                    | lda :                               | 28/10/2012                                                                                                    |             | Identificación:                                                                                                  |
| lestino : Guadalajara - Yebes                                                                                                    | Número de Pas                       | ajeros : 1                                                                                                    |             | Usuario Cuerpo Nacional<br>de Policía                                                                            |
|                                                                                                    |                                     |                                                                                                    |             |                                                                                                    |
|                                                                                                    |                                     |                                                                                                    | Importe tot | tal de la compra: <b>92,70</b> €                                                                                 |
| Puede evitar este paso en próximas cor                                                                                                    | mpras si se registra e ident        | <b>ifica</b> en la página de Inicio.                                                                               | Importe tot | tal de la compra: <b>92,70</b> €                                                                                 |
| <ul> <li>Puede evitar este paso en próximas cor</li> <li>Datos del comprador</li> </ul>                                                                                | mpras si se <b>registra e ident</b> | <b>ifica</b> en la página de Inicio.                                                                               | Importe tot | tal de la compra: <b>92,70</b> €                                                                                 |
| Puede evitar este paso en próximas cor Datos del comprador Correo electrónico (*) ;                                                                                    | npras si se registra e ident        | ifica en la página de Inicio.                                                                                      | Importe tot | tal de la compra: 92,70 €                                                                                        |
| Puede evitar este paso en próximas con<br>Datos del comprador<br>Correo electrónico (*) :<br>Nombre (*) :                                                              | mpras si se <b>registra e ident</b> | ifica en la página de Inicio.<br>Apellidos (*) :                                                                   | Importe tot | tal de la compra: <b>92,70</b> €<br><b>ren∫e viajes.com</b><br>bind at su<br>Alquila tu coche al<br>MEJOR PRECIO |
| Puede evitar este paso en próximas cor<br>Datos del comprador<br>Correo electrónico (*) :<br>Nombre (*) :<br>Tipo de Documento (*) :                                   | mpras si se registra e ident        | ifica en la página de Inicio.<br>Apellidos (*) :<br>Número de Documento (*):                                       | Importe tot | tal de la compra: 92,70 €                                                                                        |
| Puede evitar este paso en próximas con Datos del comprador Correo electrónico (*) : Nombre (*) : Tipo de Documento (*) : Dirección :                                   | mpras si se <b>registra e ident</b> | ifica en la página de Inicio.<br>Apellidos (*) :<br>Número de Documento (*):<br>Código Postal :                    | Importe tot | tal de la compra: 92,70 €                                                                                        |
| Puede evitar este paso en próximas cor<br>Datos del comprador<br>Correo electrónico (*) :<br>Nombre (*) :<br>Tipo de Documento (*) :<br>Dirección :<br>Población (*) : | mpras si se registra e ident        | ifica en la página de Inicio.<br>Apellidos (*) :<br>Número de Documento (*):<br>Código Postal :<br>Provincia (*) : | Importe tot | tal de la compra: 92,70 €                                                                                        |

📕 (\*) Los campos marcados (\*) son obligatorios.

Renfe usará esta información cuando, por necesidades del servicio, tenga que ponerse en contacto con usted.

📕 Todos los datos se acogen a la Política de Privacidad de Datos, consulte la Información Legal.

Una vez elegidas las tarifas correspondientes, y recalculado el precio, el proceso de compra continúa igual que para cualquier cliente que compra billetes de Renfe por Internet.

Para cambios, anulaciones o cierres de ida y vuelta se procederá como para cualquier operación de este tipo por Internet, pero es necesario validarse como Usuario del Cuerpo Nacional de Policía, y referirse al número de billete objeto de la modificación o anulación.

## **IMPORTANTE**

Solo se podrá adquirir un único billete, para el mismo trayecto y día, para cada tarjeta asociada al Subprograma de Ayuda al Transporte en Ferrocarril de Acción Social del C.N.P.